## GUIA DE ACESSO AO MEU PERGAMUM

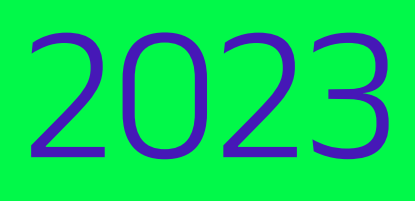

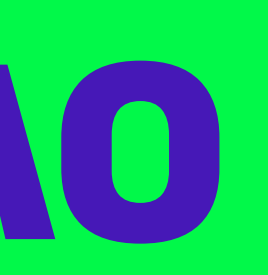

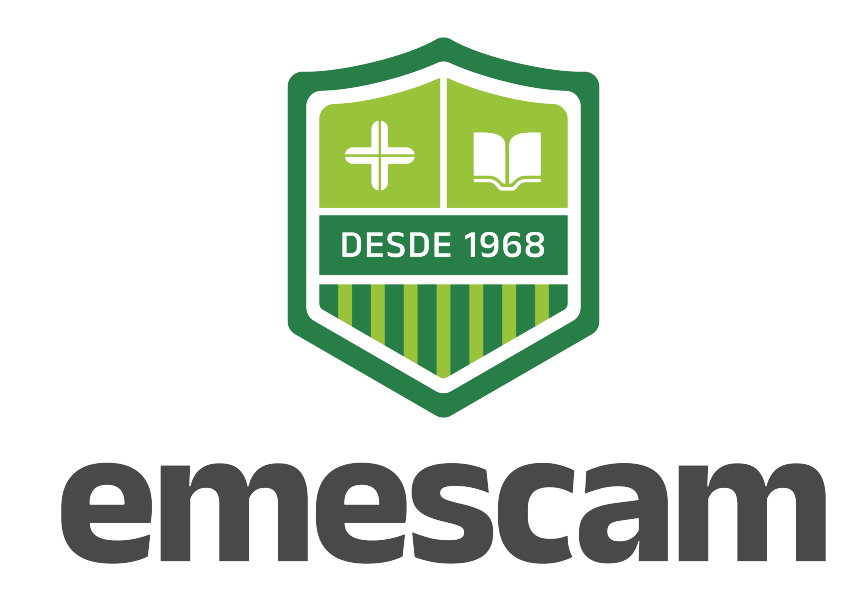

## 01 Como acessar?

Acesse ao site https://emescam.br/

Clique em **ALUNO / BIBLIOTECA** 

Em Consulta ao acervo, vá em Clique aqui

02

Clicar em **Entrar**.

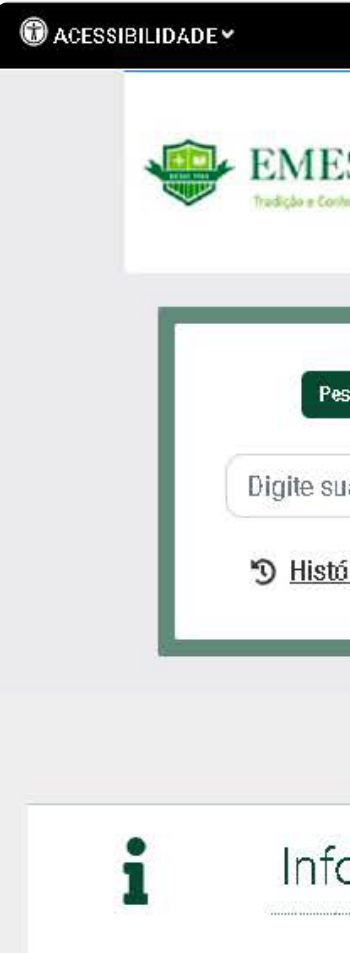

Nenhuma informação pa

| ESCAM<br>ordepenmento em Sacida  |                                                                           | 🛓 Entrar |
|----------------------------------|---------------------------------------------------------------------------|----------|
| Pesquisa Geral Pesquisa Avançada | Autoridades E-bocks Arquivo Acessibilidade Atos normativos<br>Termo I vre |          |
| <u>tórico</u>                    |                                                                           |          |
|                                  | i Informações Gerais O Atendimento R Eventos & Cursos                     |          |
| formações Gerais                 |                                                                           |          |
| onnaçõeo octalo                  |                                                                           |          |
| ara exibir!                      |                                                                           |          |
| ara exibir!                      | P Elbgios, sugestões, etc ■ Sugestões para aquisição ■ ICAP               |          |

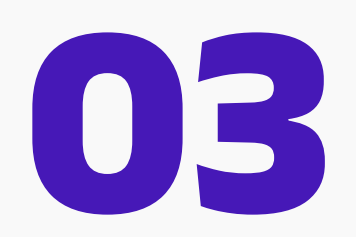

Coloque sua matrícula e senha, logo após clique em **acessar**.

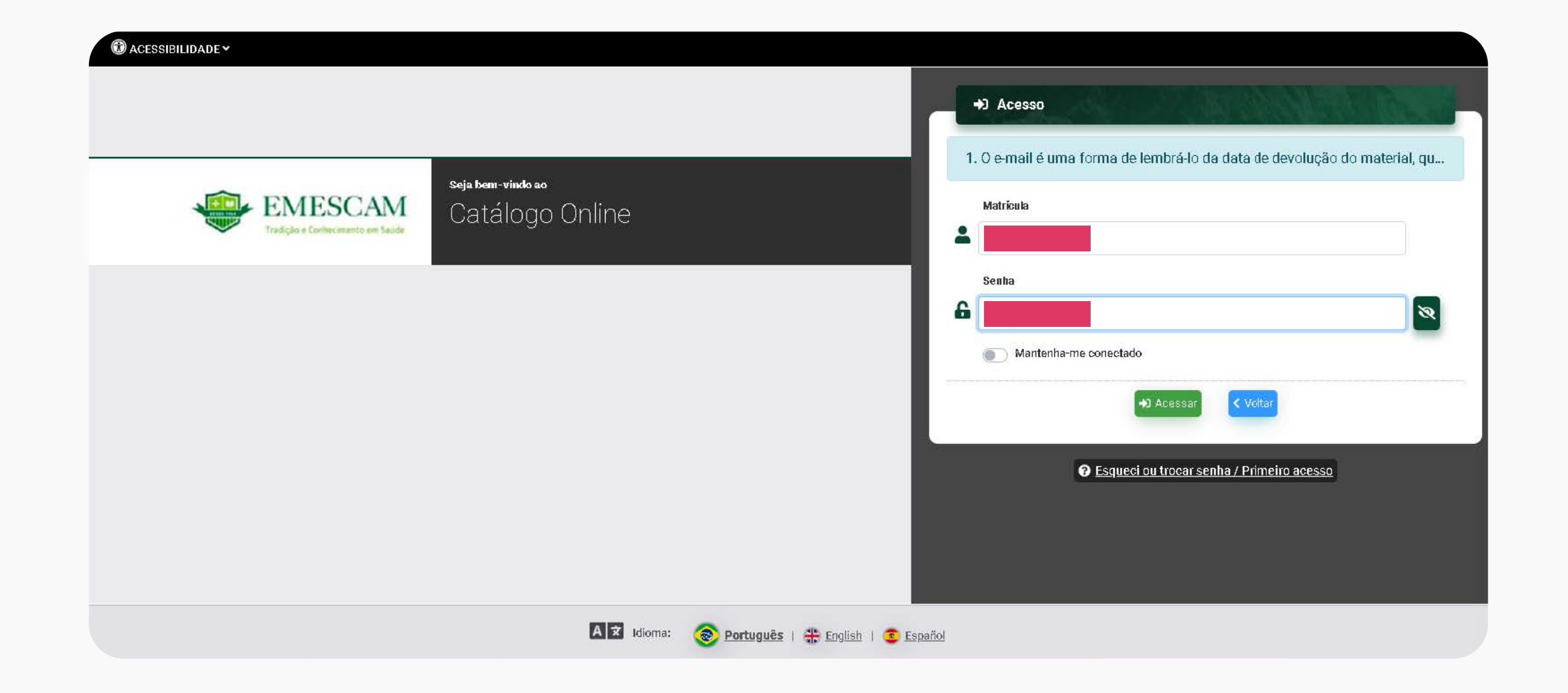

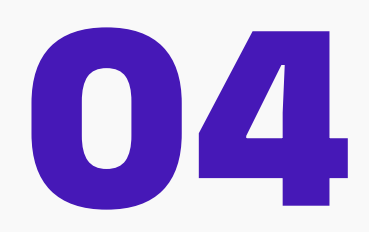

Clique no canto superior direito, no nome do usuário da conta.

| EMESCAM                                                            |                                             | 👗 Bem Vindo,     |  |
|--------------------------------------------------------------------|---------------------------------------------|------------------|--|
|                                                                    |                                             |                  |  |
| Pesquisa Geral Pesquisa Avançada Autorida<br>Digite sua busca aqui | des E-books Arquivo Acessibilidade Atos nom | Termo livre      |  |
| ී <u>Histórico</u>                                                 |                                             |                  |  |
|                                                                    | i Informações Gerais O Atendimento          | Eventos & Cursos |  |
| Informações Gerais                                                 |                                             |                  |  |
| informação para avibid                                             |                                             |                  |  |

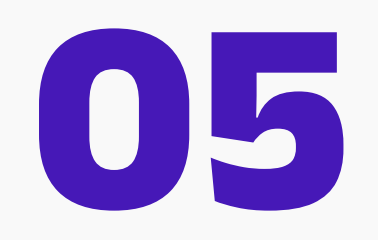

Clicar em Meu Pergamum.

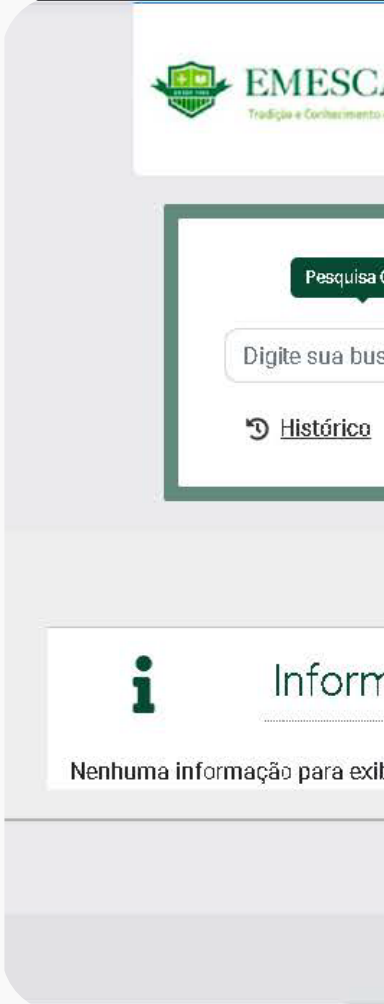

|                            |                                                            | 💄 Bem Vindo,    | • |
|----------------------------|------------------------------------------------------------|-----------------|---|
| CAM                        |                                                            | Menu do usuário |   |
|                            |                                                            | 🌣 Meu Pergamum  |   |
|                            |                                                            | 🖙 Sair          | _ |
| sa Geral Pesquisa Avançada | Autoridades E-books Arquivo Acessibilidade Atos normativos |                 |   |
| ousca aqui                 |                                                            | Termo livre 🗸 🝳 |   |
| 0                          |                                                            |                 |   |
|                            |                                                            |                 |   |
|                            |                                                            |                 |   |
|                            | i Informações Gerais 🔍 Atendimento 📕 Eve                   | ntos & Cursos   |   |
| mações Gerais              |                                                            |                 |   |
| exibir!                    |                                                            |                 |   |
|                            |                                                            |                 |   |
|                            | Elogios, sugestões, etc Elogios, sugestões, etc            |                 |   |
|                            | 🗚 🖈 Idioma: 📀 <u>Português</u>   🏶 <u>English</u>   🧟 Es   | pañol           |   |
|                            |                                                            |                 |   |

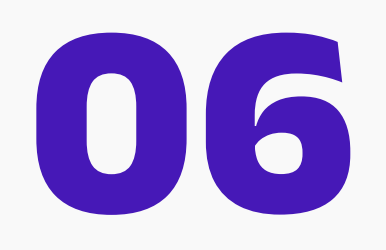

Clique em **empréstimo**.

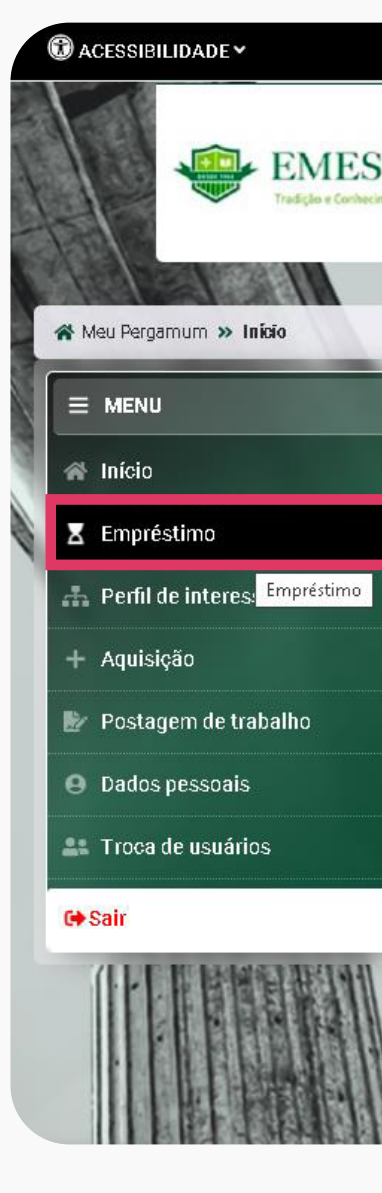

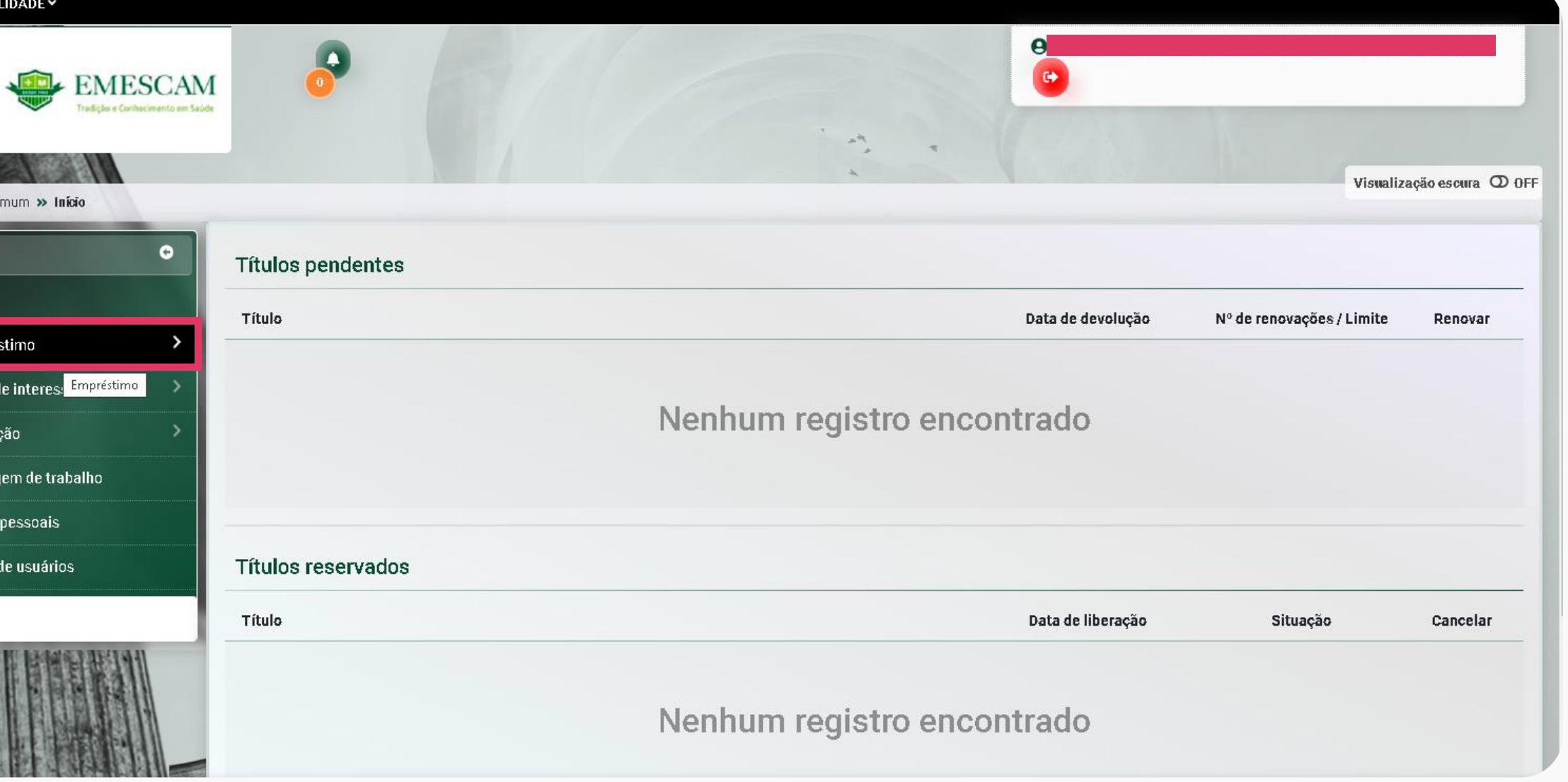

## 07

Por último, clicar em **renovação** e selecione o material que deseja renovar.

## **OBSERVAÇÕES:**

A renovação dos materiais é de responsabilidade do aluno/professor.

Aguarde a mensagem de confirmação do
 Pergamum para se certificar de que o
 material foi realmente renovado.

Opções de renovação: Online, por telefone
(3334-3524) ou presencialmente (com o livro em mãos).

- A não renovação do material acarretará em
- multa diária, no valor de R\$4,00.

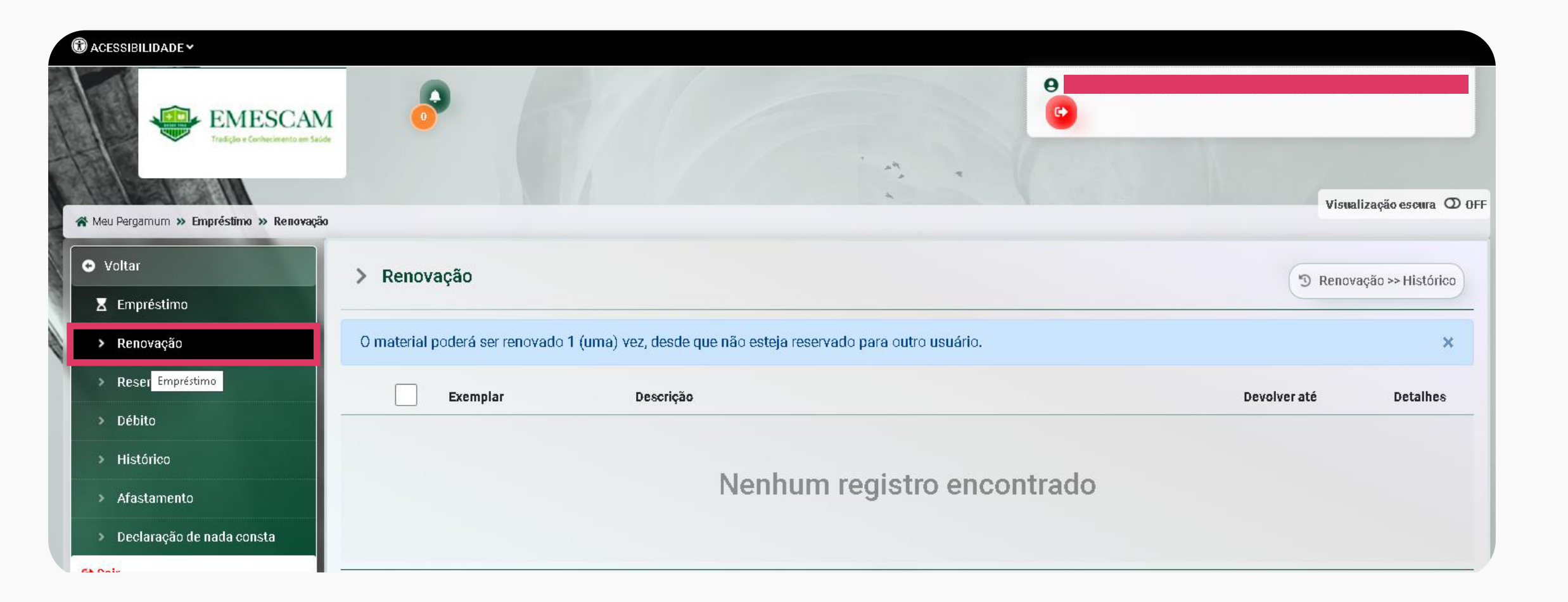

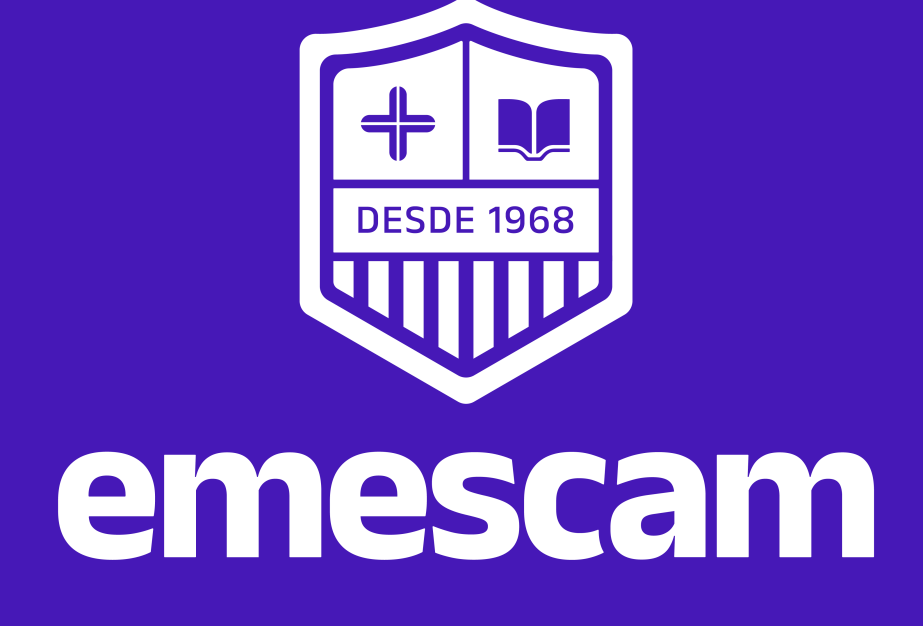